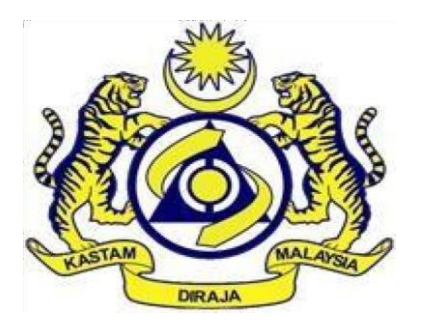

# MANUAL PENGGUNA

(SYARIKAT)

## Pendahuluan

Panduan ini disediakan bagi panduan sistem eVTEMS sahaja. Anda hendaklah merujuk panduanpanduan lain berkenaan butiran 65, Jadual A, Perintah Cukai Jualan (Orang Yang Dikecualikan Daripada Pembayaran Cukai) 2018.

#### Pendaftaran pengguna

- Sebelum anda masuk ke dalam sistem eVTEMS ini, anda hendaklah memohon pengecualian butiran 65, Jadual A, Perintah Cukai Jualan (Orang Yang Dikecualikan Daripada Pembayaran Cukai) 2018 di dalam system MySST (www.mysst.customs.gov.my).
- 2. Untuk log masuk ke dalam system evtems, pengguna perlu mendaftar dahulu. Untuk mendaftar, klik log awam.

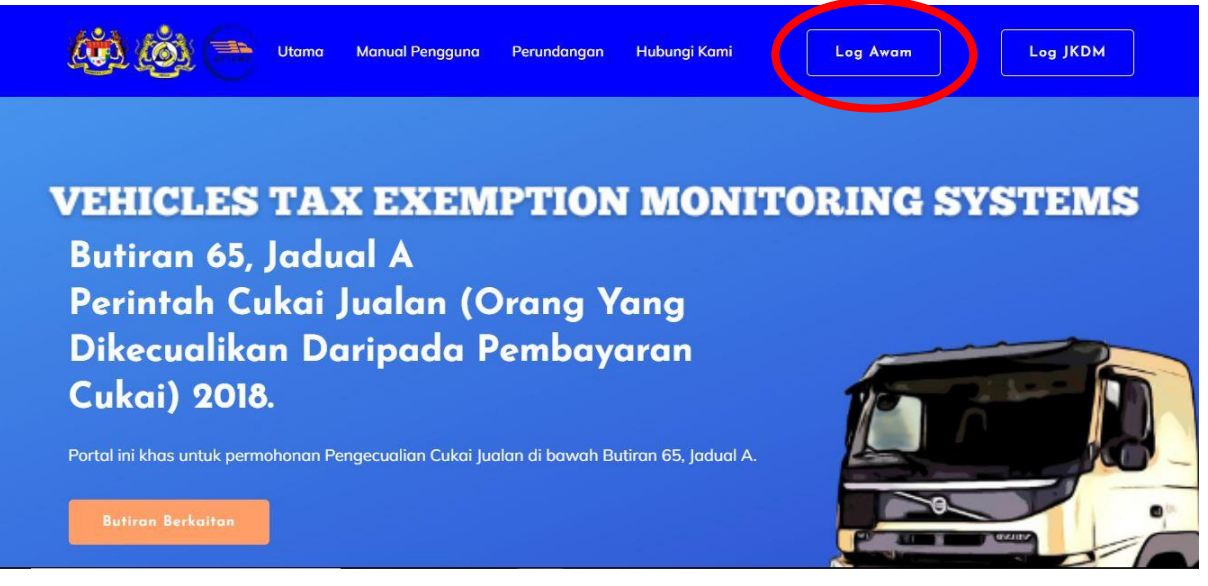

3. Pada paparan Log Masuk Syarikat, klik Pendaftaran Baru.

| <b>EVTEMS</b>      |                  |
|--------------------|------------------|
| Log Masuk Syarikat | L .              |
| EMEL PENGGUNA      |                  |
|                    | Lupa katalaluan? |
|                    | Pendaftaran Baru |
|                    | Log Masuk        |

4. Isi semua maklumat yang diperlukan kemudian klik hantar.

| e                                                                                                    | VTEMS                                                                                                    |
|----------------------------------------------------------------------------------------------------|----------------------------------------------------------------------------------------------------|
|                                                                                                    |                                                                                                    |
|                                                                                                    |                                                                                                    |
| Pendafta                                                                                             | iran Baru E-VTEMS                                                                                                    |
| Pendafta<br>Sila isi                                                                                 | aran Baru E-VTEMS                                                                                                    |
| Pendafta<br>Sila isi<br>stesen kastam                                                                | Iran Baru E-VTEMS<br>borang seperti di bawah                                                                                |
| Pendafta<br>Sila isi<br>stesen kastam<br>Sila Pilih                                                  | eran Baru E-VTEMS<br>borang seperti di bawah.                                                                               |
| Pendafta<br>Sila isi<br>Sila Pilih<br>PASSWORD                                                       | eran Baru E-VTEMS<br>borang seperti di bawah.                                                                               |
| Pendafta<br>Sila isi<br>Sila Pilih<br>PASSWORD<br>Masulakan Password                                 | Aran Baru E-VTEMS borang seperti di bawah.  E-MEL  Masukkan e-mel  MAMA SYARKAT  Masukkan Nama Syarikat Anda                |
| Pendafta<br>Sila işi<br>STESEN KASTAM<br>Sila Pilih<br>PASSWORD<br>Masukkan Password<br>Nombor Birin | Aran Baru E-VTEMS borang seperti di bawah.  E-MEL  Masukkan e-mel NAMA SYARIKAT  Masukkan Nama Syarikat Anda NOMBOR TELEFON |

5. Selepas selesai mendaftar, akaun log masuk anda perlu pengesahan daripada pegawai kastam sebelum anda boleh log masuk ke dalam sistem.

| Berjaya                                                              |
|----------------------------------------------------------------------|
| Syarikat berjaya didaftarkan                                         |
| Sila hubungi JKDM berhampiran anda untuk mengesahkan pendaftaran ini |
| ок                                                                   |

| 6. | Setelah diluluskan, anda boleh log masuk dengan menggunakan emel dan password yang | 3 |
|----|------------------------------------------------------------------------------------|---|
|    | telah didaftarkan.Klik log masuk.                                                  |   |

|             | ev tems                       |
|-------------|-------------------------------|
| ID PENGGUNA | g Masuk Syarikat              |
| ê           |                               |
| KATALALUAN  |                               |
| A           |                               |
|             | Pendaftaran Baru<br>Log Masuk |

7. Setelah login, anda akan dapat melihat permohonan pengecualian atau pelepasan permohonan anda di dashboard.

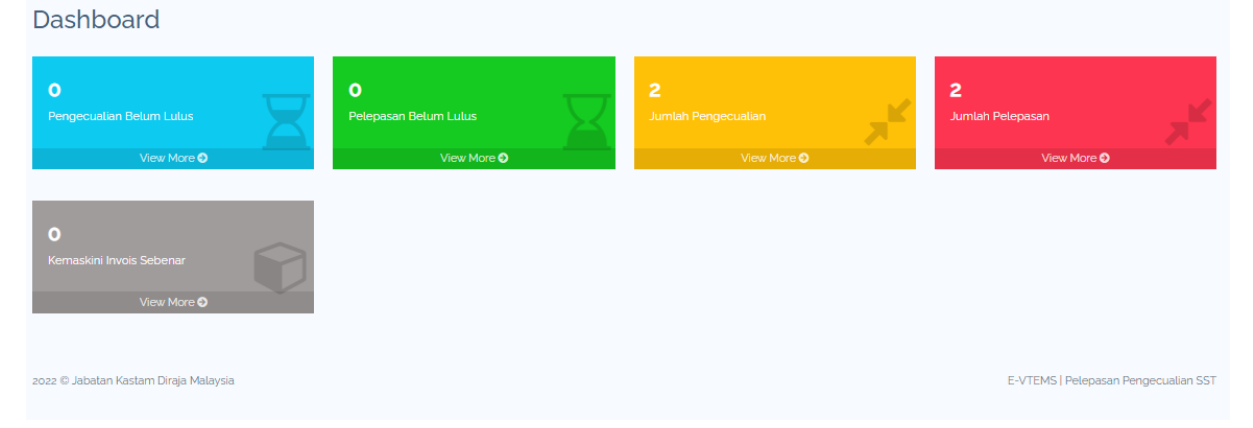

#### PERMOHONAN PENGECUALIAN

1. Untuk memohon pengecualian, anda perlu ke modul Permohonan kemudian klik Pengecualian. Anda mestilah memohon pengecualian di sistem MySST terlebih dahulu sebelum memohon pengecualian ini.

| MA | IN MENU      |   |
|----|--------------|---|
| 6  | Dashboard    |   |
| \$ | Permeterse   | × |
|    | Pengecualian |   |
|    | Fergusian    |   |
|    |              |   |
|    |              |   |

2. Semua permohonan Pengecualian yang telah dipohon oleh anda akan tertera. Klik permohonan baru untuk mengisi permohonan.

| IAIN MENU    | Permoh    | onan Baru           |            |                           |                     |             |         |        |
|--------------|-----------|---------------------|------------|---------------------------|---------------------|-------------|---------|--------|
| ] Dashboard  | 10 🗸      | entries per page    |            |                           |                     |             | Search  |        |
| Permohonan v | Nộ        | No Rujukan          | Kod Stesen | No Sijil Pengecualian SST | No Sijil MIDA / MOF | Tarikh Perr | nohonan | Statuş |
|              | Tiada d   | data                |            |                           |                     |             |         |        |
|              | Showing 1 | 1 to 1 of 1 entries |            |                           |                     |             |         |        |

 Anda perlu mengisi semua maklumat pengecualian seperti maklumat pengecualian yang anda isi di sistem MySST. Kesilapan mengisi maklumat tidak sama dengan permohonan di dalam sistem MySST akan mengakibatkan permohonan anda ditolak. Klik Hantar untuk hantar permohonan anda.

Permohonan Pengecualian

| D STESEN                                                    | N        | MA SYARIKAT                  |
|-------------------------------------------------------------|----------|------------------------------|
| V10 - KUALA LUMPUR                                          | 1        | AIZUL PRIME SDN BHD          |
| PERMOHONAN PENGECUALIAN SST                                 | NC       | MBOR SURAT PENGESAHAN MIDA   |
|                                                             |          |                              |
| 4POH PENGESAHAN MIDA / KELULUSAN MOF                        |          |                              |
| d/mm/yyyy                                                   | •        |                              |
| IGGA                                                        |          |                              |
| d/mm/yyyy                                                   | <b>D</b> |                              |
| ENJIN                                                       | NC       | I. CHASIS KENDERAAN          |
|                                                             |          |                              |
| KENDERAAN                                                   | ar       | NAMA KENDERAAN               |
|                                                             |          |                              |
| IUN KENDERAAN DIPERBUAT                                     | NC       | IMBOR PROFORMA INVOIS        |
|                                                             |          |                              |
| RIKH PROFORMA INVOIS                                        | KC       | D TARIFF KENDERAAN           |
| d/mm/yyyy                                                   | •        | ila pilih                    |
| AI KENDERAAN (RM)                                           | AN       | IAUN PENGECUALIAN CUKAI (RM) |
|                                                             |          |                              |
| SAYA DENGAN SINGAKU BAHAWA MAKLUMAT YANG DIISI ADALAH BENAR |          |                              |

4. Notifikasi Telah Berjaya dihantar akan tertera pada skrin Bersama no rujukan permohonan pengecualian di system eVTEMS.

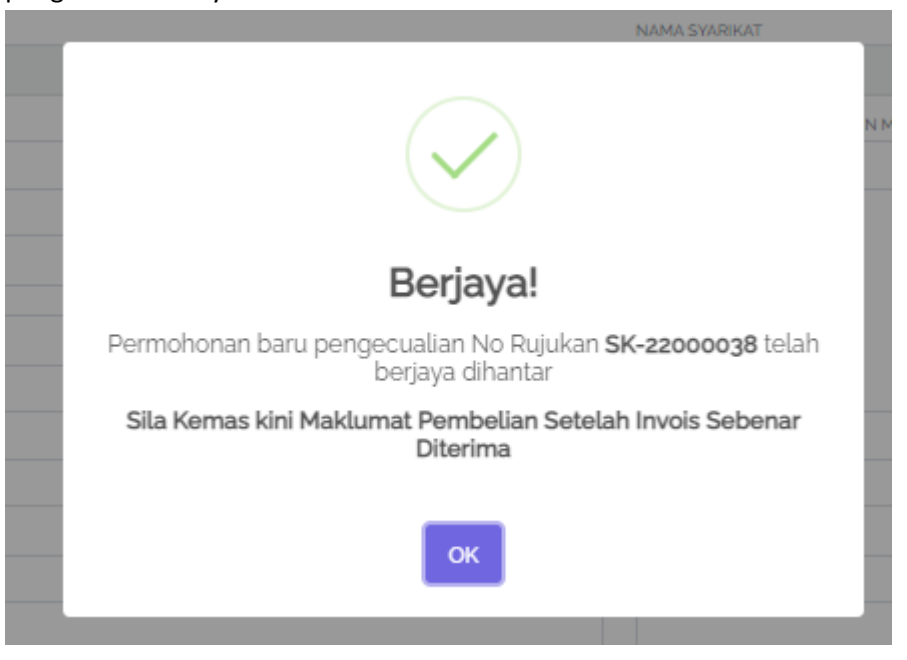

5. Permohonan anda akan tertera pada senarai permohonan pengecualian. Status baru dihantar akan tertera.

| Pe<br>Pap | ermohon<br>aran senarai permo | nan Pengecua<br>Dhonan pengecualian                            | lian                                                   |   |                           |   |                                              |   |                                                                               |   |                                    |       |
|-----------|-------------------------------|----------------------------------------------------------------|--------------------------------------------------------|---|---------------------------|---|----------------------------------------------|---|-------------------------------------------------------------------------------|---|------------------------------------|-------|
|           | Permohonan Ba                 | aru                                                            |                                                        |   |                           |   |                                              |   |                                                                               |   |                                    |       |
|           | 10 V entries                  | ; per page                                                     |                                                        |   |                           |   |                                              |   |                                                                               |   | Search                             |       |
|           |                               |                                                                |                                                        |   |                           |   |                                              |   |                                                                               |   |                                    |       |
|           | No                            | No Rujukan                                                     | Kod Stesen                                             | ÷ | No Sijil Pengecualian SST | ÷ | No Sijil MIDA / MOF                          | ÷ | Tarikh Permohonan                                                             | ÷ | Status                             | ÷     |
|           | No ָ                          | No Rujukan                                                     | Kod Stesen                                             | 2 | No Sijil Pengecualian SST | 0 | No Sijil MIDA / MOF                          | Ĵ | Tarikh Permohonan<br>25/11/2022 11:24 AM                                      | ÷ | Status                             | 0     |
|           | No 📜<br>1<br>2                | No Rujukan         1           SK-22000022         SK-22000038 | Kod Stesen<br>W10 - KUALA LUMPUR<br>W10 - KUALA LUMPUR | 0 | No Sijil Pengecualian SST |   | No Sijil MIDA / MOF<br>007FAIZUL<br>MIDA-007 | 0 | Tarikh Permohonan           25/11/2022 11:24 AM           30/11/2022 11:20 AM | ÷ | Status<br>Setesai<br>Baru Dihantar | с<br> |

 Status akan bertukar menjadi diluluskan apabila pegawai telah meluluskan permohonan anda. Pengguna perlu mengikrar bukti pembelian secara rasmi setelah diluluskan dengan klik no rujukan.

| Permohor<br>Paparan senarai perm | nan Penge<br>ohonan pengecualian | cuali | an                 |   |                           |   |                     |   |                     |   |            |   |
|----------------------------------|----------------------------------|-------|--------------------|---|---------------------------|---|---------------------|---|---------------------|---|------------|---|
| Permohonan B                     | laru                             |       |                    |   |                           |   |                     |   |                     |   |            |   |
| 10 🗸 entrie                      | s per page                       |       |                    |   |                           |   |                     |   |                     |   | Search     |   |
| No ָ                             | No Ruiukan                       | Ĵ     | Kod Stesen         | Ĵ | No Sijil Pengecualian SST | ÷ | No Sijil MIDA / MOF | Ĵ | Tarikh Permohonan   | ÷ | Status     | ÷ |
| 1                                | SK-22000022                      |       | W10 - KUALA LUMPUR |   | W10-2211-27100004         |   | 007FAIZUL           |   | 25/11/2022 11:24 AM |   | Selesai    |   |
| 2                                |                                  |       | W10 - KUALA LUMPUR |   | SST007                    |   | MIDA-007            |   | 30/11/2022 11:20 AM |   | Diluluskan |   |

7. Pengguna perlu mengemaskini maklumat pembelian dengan klik "Kemaskini Maklumat Pembelian".

| Maklumal Pengecualian           |                                               |
|---------------------------------|-----------------------------------------------|
| Maklumat Pengecualian           |                                               |
| Maklumat Permehonan             |                                               |
|                                 |                                               |
| DELET SKAN                      | PEDRAW PEDRAG                                 |
|                                 |                                               |
| JAWATAN                         | Tarikh Kelulusan                              |
| SYSTEM ADMINISTRATOR            | 30/11/1022 11 33 AM                           |
| KOD STESEN                      | NAMA SYNRKAT                                  |
| W10 - KUALA LUMPUR              | FAIZUL PRIME SON BHD                          |
| NO. PERMOHONAN PENDECUALIAN SET | NO RELUCIONA PENDECUALAN SST                  |
| Wh0-2222-0007777                | 531007                                        |
| NO. SUBL PENGECUALIAN MIDA/MOF  | TERRICH SUBAL PERKECUALAR MIDA / REULUSAN MOP |
| MEA-007                         | 26/09/2022                                    |
|                                 | HINGGA                                        |
|                                 | 26/09/2022                                    |
|                                 |                                               |
| Makumat Kenderaan               |                                               |
| NO. ENJIN                       | NO. CHAOS FEINDERAM                           |
| KEA007                          | WUW507                                        |
| CC KENDERAAN                    | JERAMA KENDELEAAN                             |
| 2                               | HND                                           |
| TAHUN KENDERAAN DIPERBIJAT      | KOD LARTY KENDERAAN                           |
| 2021                            | By0131.0000                                   |
|                                 |                                               |
| Maklumat Pembelian & Jualan     |                                               |
| NO PROFORMA INVOIS              | 1ABRETPICE CIEMA INVOS                        |
| PROFORMA007                     | 30/11/2022                                    |
| NEARON                          | AMALIN PENERCUALIAN CLIKAL BIM                |
|                                 | 40000.00                                      |
|                                 |                                               |
|                                 |                                               |
|                                 |                                               |
|                                 |                                               |

8. Isi semua maklumat yang diperlukan. Kemudian klik hantar.

| NO INVOIS SEBENAR Masukkan noi<br>kenderaan | mbor invois sebenar p      | embelian       |
|---------------------------------------------|----------------------------|----------------|
|                                             |                            |                |
| TARIKH INVOIS SEBENAR Masukkan<br>kenderaan | larikh nombor invois       | sebenar belian |
| dd/mm/yyyy                                  |                            |                |
| NILAI BELIAN KENDERAAN SEBENAR<br>kenderaan | (RM) Masukkan nilai s      | ebenar belian  |
| AMAUN PENGECUALIAN CUKAI SEBE               | NAR (RM) <i>Masukkan n</i> | ilai amaun     |
| pengecuasan cuka sebenar                    |                            |                |
|                                             |                            |                |

Permohonan Baru

9. Status akan bertukar menjadi selesai. Selagi status belum bertukar kepada selesai, pengguna tidak boleh membuat pelepasan.

| 10 ¥ e     | ntries per page  |   |                    |   |                           |   |                     |   |                     |   | Search  |   |
|------------|------------------|---|--------------------|---|---------------------------|---|---------------------|---|---------------------|---|---------|---|
| No 🔅       | No Rujukan       | ÷ | Kod Stesen         | 0 | No Sijil Pengecualian SST | ÷ | No Sijil MIDA / MOF | ÷ | Tarikh Permohonan   | Ĵ | Status  | ÷ |
| 1          | SK-22000022      |   | W10 - KUALA LUMPUR |   | W10-2211-27100004         |   | 007FAIZUL           |   | 25/11/2022 11:24 AM |   | College |   |
| 2          | SK-22000038      |   | W10 - KUALA LUMPUR |   | SST007                    |   | MIDA-007            |   | 30/11/2022 11:20 AM | C | Selesai |   |
| Chaving 41 | a a of a optrion |   |                    |   |                           |   |                     |   |                     |   |         |   |

#### PERMOHONAN PELEPASAN

1. Hanya Permohonan Pengecualian yang selesai sahaja yang boleh memohon Pelepasan. Selagi permohonan Pengecualian tidak diluluskan dan pengguna tidak mengemaskini pembelian, permohonan Pelepasan tidak akan tertera.

| Permo<br>Senarai permot | honan Pele<br>nonan pelepasan Kastar | e <b>pasan</b><br>n ke JPJ |               |                |                        |   |                                  |   |                                |   |                     |      |                                 |
|-------------------------|--------------------------------------|----------------------------|---------------|----------------|------------------------|---|----------------------------------|---|--------------------------------|---|---------------------|------|---------------------------------|
| 10 🗸                    | entries per page                     |                            |               |                |                        |   |                                  |   |                                |   |                     |      | Search                          |
| Nộ                      | No Rujukan                           | Kod Stesen                 | ) No P        | Pengecualian   | Status<br>Pengecualian | - | Tarikh Kelulusan<br>Pengecualian | - | Tarikh Permohonan<br>Pelepasan | - | Status<br>Pelepasan | -    | Tarikh Kelulusan Pelepasan -    |
| 1                       | SK-<br>22000022                      | W10 - KUALA<br>LUMPUR      | W10-<br>27100 | -2211-<br>0004 | Selesai                |   | 25/11/2022 11:37 AM              |   | 25/11/2022 1213 PM             |   | Ditutuskan          |      | 25/11/2022 12:18 PM             |
| 2                       | SK-<br>22000038                      | W10 - KUALA<br>LUMPUR      | SSTo          | 007            | Selesai                |   | 30/11/2022 11:33 AM              |   |                                |   |                     |      |                                 |
| Showing                 | to 2 of 2 entries                    |                            |               |                |                        |   |                                  |   |                                |   |                     |      |                                 |
|                         |                                      |                            |               |                |                        |   |                                  |   |                                |   |                     |      |                                 |
| 2022 © Jabatan          | Kastam Diraja Malaysia               |                            |               |                |                        |   |                                  |   |                                |   |                     | E-VT | EMS   Pelepasan Pengecualian SS |

2. Klik no rujukan bagi Pelepasan yang ingin dimohon. Anda perlu memohon Pelepasan kerana kenderaan anda tidak boleh didaftarkan di JPJ kerana anda perlu membayar cukai jualan terlebih dahulu.

| Permoh<br>enarai permoho | ionan Pele                      | pasan<br>n ke JPJ     |                       |                        |                                  |                                |                     |       |                               |
|--------------------------|---------------------------------|-----------------------|-----------------------|------------------------|----------------------------------|--------------------------------|---------------------|-------|-------------------------------|
| 10 ¥ 0                   | entries per page<br>No Rujukanj | Kod Stesen            | No Pengecualian;      | Status<br>Pengecualian | Tarikh Kelulusan<br>Pengecualian | Tarikh Permohonan<br>Pelepasan | Status<br>Pelepasan |       | Search                        |
| 1                        | SK-<br>22000022                 | W10 - KUALA<br>LUMPUR | W10-2211-<br>27100004 | Selesal                | 25/11/2022 11:37 AM              | 25/11/2022 12:13 PM            | Diluluskan          |       | 25/11/2022 12:18 PM           |
| 2                        | SK-<br>22000038                 | W10 - KUALA<br>LUMPUR | SST007                | Selesai                | 30/11/2022 11:33 AM              |                                |                     |       |                               |
| Showing 1                | Control                         |                       |                       |                        |                                  |                                |                     |       |                               |
|                          |                                 |                       |                       |                        |                                  |                                |                     |       |                               |
| uzz © Jabatan K          | (astam Diraja Malaysia          |                       |                       |                        |                                  |                                |                     | E-VTI | MS   Pelepasan Pengecualian S |

3. Maklumat Pengecualian yang anda mohon sebelum ini akan tertera. Klik mohon Pelepasan.

| Maklumat Pelepasan                 |                                       |
|------------------------------------|---------------------------------------|
| od Stesen                          | NAMA SYARIKAT                         |
| W10 - KUALA LUMPUR                 | FAIZUL PRIME SDN BHD                  |
| 0. KELULUSAN PENGECUALIAN SST      | NO: SUIL PENGECUALIAN MIDA/MOF        |
| SST007                             | MIDA-007                              |
| Maklumat Kenderaan                 |                                       |
| 0. ENJIN                           | NO, CHASIS KENDERAAN                  |
| KEA007                             | WUW007                                |
| C KENDERAAN                        | JENAMA KENDERAAN                      |
| 2                                  | HINO                                  |
| HUN KENDERAAN DIPERBUAT            | KOD TARIFF KENDERAAN                  |
| 2021                               | Sila pilih                            |
| Maklumat Pembelian & Jualan        |                                       |
| O INVOIS SEBENAR                   | TARIKH INVOIS SEBENAR                 |
| KKKKK007                           | 01/12/2022                            |
| ILAI BELIAN KENDERAAN SEBENAR (RM) | AMAUN PENGECUALIAN CUKAI SEBENAR (RM) |
| 000000                             | 400000.00                             |

4. Anda perlu mengisi maklumat nilai jualan, amaun cukai jualan dan resit cukai yang telah dibayar kemudian klik Hantar .

| Permohonan Pelepasan                                                            | ×            |
|---------------------------------------------------------------------------------|--------------|
| NILAI KENDERAAN (RM) Masukkan nilai jualan kenderaan                            |              |
|                                                                                 |              |
| NILAI CUKAI JUALAN YANG KENA DIBAYAR (RM) Masukkan nilai cukai jualan kenderaan |              |
|                                                                                 |              |
| NO. RESIT CUKAI Masukkan no. resit cukai yang telah dibayar                     |              |
|                                                                                 |              |
|                                                                                 |              |
|                                                                                 | Hantar Tutup |
| 1/10                                                                            | 2/2022       |

### 5. Status Pelepasan akan menjadi baru dihantar.

Permohonan Pelepasan

| × (    | entries per page  |                       |    |                       |                     |                                  |   |                                |   |                     |        | Search.                       |
|--------|-------------------|-----------------------|----|-----------------------|---------------------|----------------------------------|---|--------------------------------|---|---------------------|--------|-------------------------------|
| Nộ     | No Rujukanj       | Kod Stesen            | i. | No Pengecualian_      | Status Pengecualian | Tarikh Kelulusan<br>Pengecualian | - | Tarikh Permohonan<br>Pelepasan | • | Status<br>Pelepasan | а<br>Т | Tarikh Kelulusan<br>Pelepasan |
| 1      | SK-<br>22000022   | W10 - KUALA<br>LUMPUR |    | W10-2211-<br>27100004 | Selesai             | 25/11/2022 11.37 AM              |   | 25/11/2022 12:13 PM            |   | Ditutusion          |        | 25/11/2022 12:16 PM           |
| 2      | SK-<br>22000038   | W10 - KUALA<br>LUMPUR |    | SST007                | Setesai             | 30/11/2022 11:33 AM              |   | 30/11/2022 11:51 AM            | ( | Baru Dihantar       |        |                               |
| wing 1 | to 2 of 2 entries |                       |    |                       |                     |                                  |   |                                |   |                     |        |                               |
|        |                   |                       |    |                       |                     |                                  |   |                                |   |                     |        |                               |

6. Status akan berubah menjadi diluluskan setelah pegawai meluluskan permohonan anda.

| ermoh<br>arai permoho | nan pelepasan Kastar   | epasan<br>m ke JPJ    |                       |                     |                                  |   |                                  |                     |                                  |
|-----------------------|------------------------|-----------------------|-----------------------|---------------------|----------------------------------|---|----------------------------------|---------------------|----------------------------------|
| 10 ¥ 0                | entries per page       |                       |                       |                     |                                  |   |                                  |                     | Search                           |
| Nö                    | No Rujukar             | Kod Stesen            | No Pengecualian       | Status Pengecualian | Tarikh Kelulusan<br>Pengecualian | ÷ | Tarikh Permohonan ^<br>Pelepasan | Status<br>Pelepasan | Tarikh Kelulusan<br>Pelepasan    |
| 1                     | SK-<br>22000022        | W10 - KUALA<br>LUMPUR | W10-2211-<br>27100004 | Selesa              | 25/11/2022 11:37 AM              |   | 25/11/2022 12:13 PM              | Diluluskan          | 25/11/2022 12:18 PM              |
| 2                     | SK-<br>22000038        | W10 - KUALA<br>LUMPUR | SST007                | Selesa              | 30/11/2022 11:33 AM              |   | 30/11/2022 1151 AM               | Diluluskan          | 0/11/2022 11:55 AM               |
| Showing 1 to          | o 2 of 2 entries       |                       |                       |                     |                                  |   |                                  |                     |                                  |
|                       |                        |                       |                       |                     |                                  |   |                                  |                     |                                  |
| 2 © Jabatan K         | Kastam Diraja Malaysia | 1                     |                       |                     |                                  |   |                                  |                     | E-VTEMS   Pelepasan Pengecualian |

## SEKIAN, TERIMA KASIH